### **Treatment Board** Establishing a Patient Plan

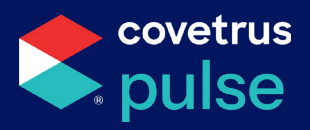

The Treatment Board allows you to add assessments, activities, medications, services, and labs in order to create a cohesive treatment plan for your patient.

# **Build Daily Plan**

Create a daily plan comprised of services and labs or utilize Treatment Bundles to easily add all necessary services, labs, and medications in one quick action.

- From the patient **Plan**, click the + button at the top of the **Daily Plan**.
- Select Add Service, Add Lab, or Add Treatment Bundle from the drop-down menu.

| =             |                                                                                                    |     |   |
|---------------|----------------------------------------------------------------------------------------------------|-----|---|
|               | Fuger     By 5m   M     Go to Patient Overview Sheet Go to Scheduler Sheet     Go to Scheduler Sheet     Go to Schet     Go to Scheduler Sheet     Go to Schedule | > 5 | K |
| <del>SP</del> | Plan Patient Sheet 0 Services 0 Labs 0                                                                                                    |     | ŵ |
|               | Problem/Diagnosis + Daily Plan 0 + Notes                                                                                                    | +   |   |
|               | Resuscitate Add Service                                                                                                    |     |   |
| 20            | Resuscitate                                                                                                    |     |   |
| 3             | 1 Care                                                                                                    |     |   |
| 4             | - Sensitive to LH leg                                                                                                    |     |   |

#### Add Service or Lab

If you selected Add Service or Add Lab, a pop-up window will display.

- Search for and select the Service or Lab.
- Click Sαve to add the item to the patient's Daily Plan.

| ~        |                                                                                                    |      |    |
|----------|----------------------------------------------------------------------------------------------------|------|----|
|          | Ruger Williams, Labrador Retriever     So to Patient Overview Sheet     Go to Scheduler Sheet     Co     Co     Current visit       8y 5m     Male Neutered     44.452kg     In-day     Go to Patient Overview Sheet     Go to Scheduler Sheet     Co     Co     Current visit | > 23 | <  |
|          | Plan Patient Sheet 0 Services 0 Labs 0                                                                                                    |      | \$ |
| po<br>po |                                                                                                    |      |    |
| 8        | Problem/Diagnosis + Daily Plan 0 + Notes                                                                                                    | +    |    |
| 4        | Resuscitate     Add Service     X     Yesterday 03 Mar 2025                                                                                                    |      |    |
| ŵ        | Service Type *         I leg.           Abdominocentesis         X         I leg.                                                                                                    | AS   |    |
| [111]    | - Sensitive to LH leg                                                                                                    |      |    |
| 000      | Provider & Department                                                                                                    |      |    |
| ŝ        | Vet(s) Cancel Save                                                                                                    |      |    |

877-999-2838 | software.covetrus.com

### **Treatment Board** Establishing a Patient Plan

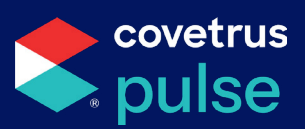

#### **Add Treatment Bundles**

If you selected Add Treatment Bundle, a pop-up window will display.

• Locate and select the desired **Bundle**.

| æ            | Add                                     | Treatment Bundle             |                                |       |                       |    |    |
|--------------|-----------------------------------------|------------------------------|--------------------------------|-------|-----------------------|----|----|
|              | ← Ruger Williams, L<br>8y 5m Male Neute | Pick a Bundle                | Current visit<br>Today (Day 2) | > 5   | <                     |    |    |
|              | Plan Patient Sheet 0 Servic             | Canine Neuter                |                                |       |                       |    | \$ |
| 200          | Problem/Diagnosis                       | for a canine neuter surgery. | <i></i>                        |       |                       | +  |    |
| х<br>Д       | Resuscitate                             | Canine Spay                  | >                              |       | festerday 03 Mar 2025 |    |    |
| <del>م</del> | Resuscitate                             | Dental                       | >                              |       |                       | AS |    |
| [111]        | - Sensitive to LH leg                   | Feline Spay                  | >                              |       | n LH leg.             |    |    |
| 000          | Provider & Department                   | Grooming                     |                                | *     |                       |    |    |
| (i)          | Vet(s)<br>JS Jessica Smith              |                              |                                |       |                       |    |    |
| <            | Tech(s)                                 |                              |                                | Close |                       |    |    |

Once you have selected a Bundle, a slide-out will appear on the right-hand side of the page.

- Review the Treatment Bundle and make adjustments as needed.
  - → Use the **check boxes** to **add/remove** items.
  - → Adjust **quantities** to the right of the item.
- Click Add to Patient Plan

| Add Treatment Bundle                                                                                                    | ×                   |
|----------------------------------------------------------------------------------------------------|---------------------|
| Ruger         11         Active           Canine         MN         89 5m / 09/27/2016         98 (lbs) / 44.452 (k           Labrador Retriever         K         K         K | (g)                 |
| Canine Neuter<br>This bundle includes all items necessary to be charged for a canin<br>neuter surgery.                                                                         | ne                  |
| Q Search                                                                                                    |                     |
| Clear Al                                                                                                    | Edit Items          |
| General                                                                                                    |                     |
| Canine Neuter CNEUTER \$200.00                                                                                                    |                     |
| General Anesthesia GA \$50.00 Quantity*                                                                                                    | ×                   |
| ✓ TRAMADOL 50MG 0888 \$0.03 Quantity * 30                                                                                                    | ×                   |
| Number of items selected: (32)                                                                                                    | Click               |
| Total price: \$250.90                                                                                                    | Add to Patient Plan |
| <ol> <li>This is a default total price. It doesn't have service fee, etc<br/>applied.</li> </ol>                                                                               |                     |
| Cancel Add to Patient F                                                                                                    | Plan                |

### **Treatment Board** Establishing a Patient Plan

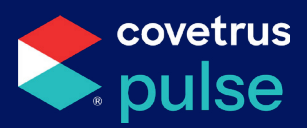

#### **Schedule and Assign Services**

- Under the Daily Plan on the Patient Plan page, select the service that you would like to schedule.
- Click the ellipses •••• on the right-hand side of the page and select view in scheduler.

|                   | -    |                                 |                       |                                                                |                          |                                      |        |                   |
|-------------------|------|---------------------------------|-----------------------|----------------------------------------------------------------|--------------------------|--------------------------------------|--------|-------------------|
|                   |      | Eaxter, Basset Hour             | nd<br>I 22.68kg In-da | y1 Resus - Resuscitate Alle Go to Patient Overview Sheet Go to | ⊃Scheduler Sheet 🛛 🗇 📸 € | 3 3 < Current visit<br>Today (Day 1) | > 55 < |                   |
|                   | 谿    | Plan Patient Sheet 0 Se         | ervices 1 Labs        | 0                                                              |                          |                                      | 0      |                   |
| O de la chemistra | 쨠    | Problem/Diagnosis               | Î                     | Daily Plan 2                                                   | + Notes                  |                                      | +      |                   |
| Select Service    | 000  | - Dental                        |                       | ↑↓ Filters (0) Show di                                         | one tasks                |                                      |        |                   |
|                   | д    | Last edit: 27 Feb 2025, 2:50 PM | 0                     | Scheduled 0 Unscheduled 2 •                                    |                          |                                      |        |                   |
|                   | ŵ    | Resuscitate                     |                       | Yesterday 27 Feb 2025                                          |                          |                                      |        |                   |
|                   | [00] | Special Care                    | +                     | Canine Dental Procedure                                        |                          |                                      |        |                   |
|                   | 63   | Provider & Department           | _                     |                                                                |                          |                                      | _      |                   |
|                   | *    | Vet(s)                          | -                     |                                                                |                          |                                      |        |                   |
|                   |      | JS Jessica Smith                |                       | Go to Patient Overview Shee                                    | et Go to Scheduler Sheet | 0 a 🗬 &                              | Currel | nt vi:            |
|                   |      | St Scott Turner                 |                       | •                                                              |                          |                                      | Today  | Click ellipses    |
|                   |      | JW Jessica Williams             | ~~                    | Plan Patient Sheet 0 Services 2                                | Labs O                   |                                      |        | 203               |
|                   |      | Nicolas Brown                   | Ť                     |                                                                | _                        |                                      |        | View in scheduler |
|                   |      | Department<br>Hospitalized      |                       | Canine Neuter                                                  |                          |                                      | m 🕢 💮  |                   |
|                   |      | Cage                            |                       | o Due TBC 🕓                                                    | Service due              | View in exhedular                    |        |                   |
|                   | _    | -                               | 202                   | General Anesthesia                                             | Туре                     | Most recent edits                    |        |                   |

Unscheduled services will appear on the right-hand side of the page.

• Click on the service to open the Event details slide-out.

| =        | ľ    | Rug<br>8y 5 | er Willia<br>m Mal | ums, Labrador Retrieve<br>le Neutered   44.452kg | r<br>Out - day 1 ! Alert | ! Care Resus - | Resuscitate Allergies Ch | ronic Dise | ase               | ×          | 1              |
|----------|------|-------------|--------------------|--------------------------------------------------|--------------------------|----------------|--------------------------|------------|-------------------|------------|----------------|
| <b>F</b> |      | ſ           | II Filte           | rs                                               |                          |                |                          | ÷          | Jump to Q Q       | 00 8       |                |
|          |      |             |                    | E1 Exam Room 1                                   | E2 Exam Room 2           |                | SS Surgical Suite        | SW         | Unscheduled       | 2          | Select service |
|          | 2000 | 12          | 00 AM              |                                                  |                          |                |                          | î          | Hide other patier | nts' tasks |                |
| ĝ        |      | 12 NAW 2    | 30 AM              |                                                  |                          |                |                          |            | Canine Neuter     |            |                |
| **       |      | 01          | 00 AM              |                                                  |                          |                |                          |            |                   | Not Set    |                |
| д        |      | 01          | 30 AM              |                                                  |                          |                |                          | _          | People            | GJ AS JS   |                |
| •        |      | 02          | 00 AM              |                                                  |                          |                |                          |            |                   |            |                |

- Click on the corresponding drop-down arrows to schedule and set a location.
- Reassign or add another employee if needed.
- Click Save to complete.

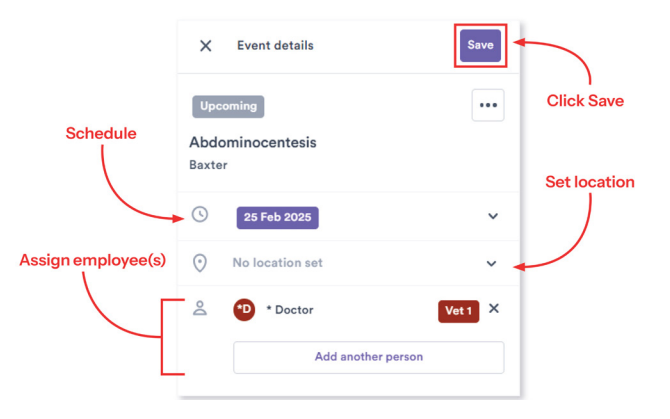

# **Treatment Board** Establishing a Patient Plan

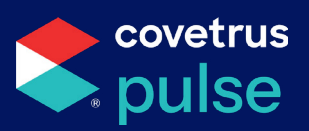

# **Schedule Assessments & Activities**

Schedule assessments and activities to be added to your patient's plan.

- From the Patient Plan, navigate to Patient Sheet at the top of the page below the patient details.
- Click on the Assessments or Activities item (Demeanor, Temperature, Feed, Water, etc.) to edit.
- To **schedule** the item or **add instructions**, click the corresponding section on the **Edit Assessment** slide-out.

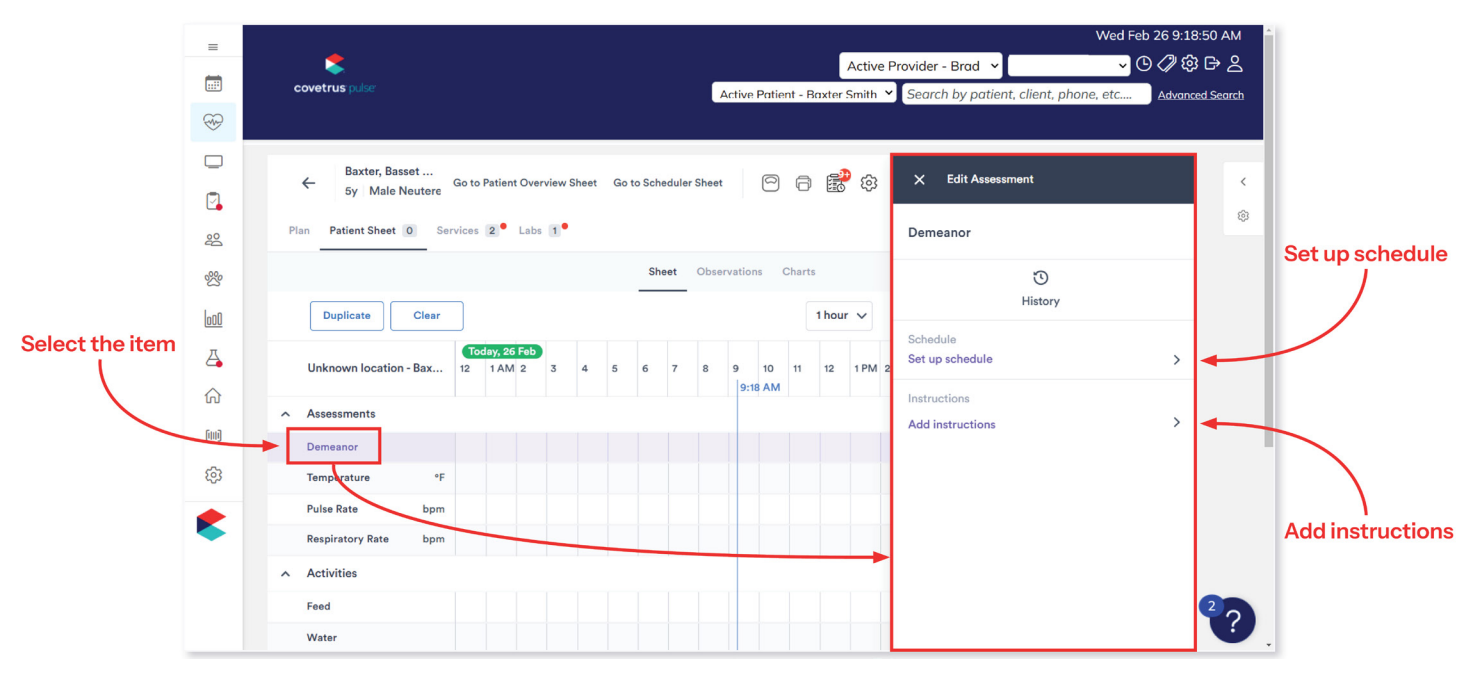

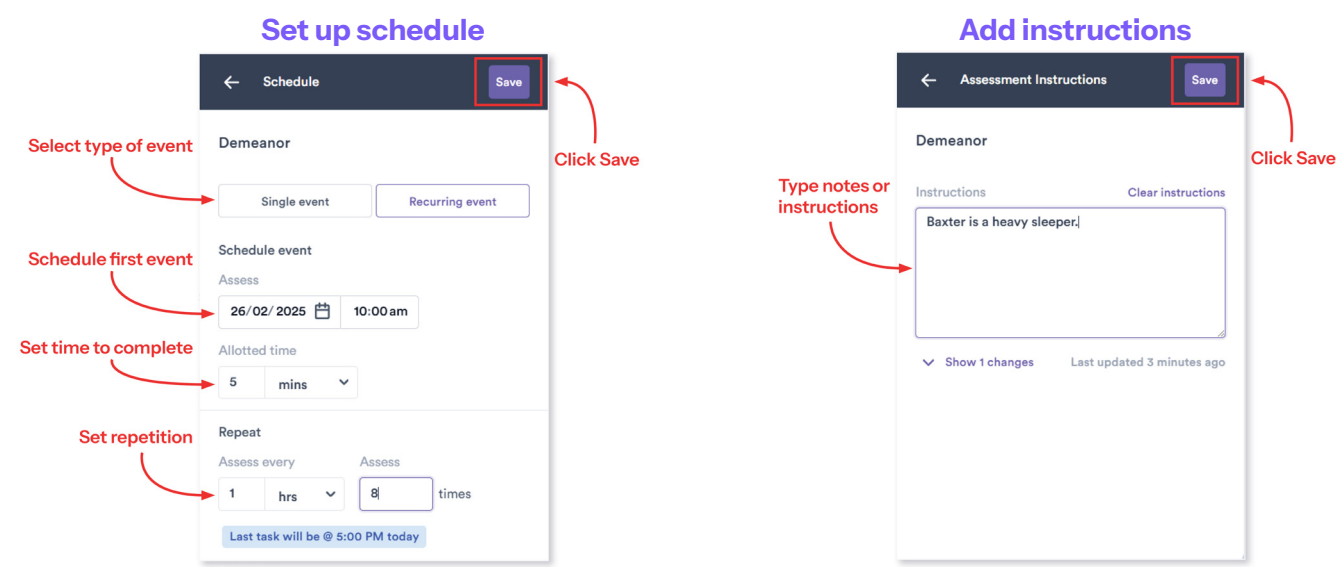

#### 877-999-2838 | software.covetrus.com

# **Treatment Board** Establishing a Patient Plan

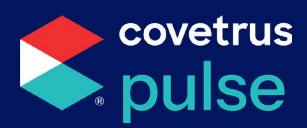

# **Add Medications**

Add medications to the patient's plan using the items within your Pulse inventory.

• At the bottom of the **Patient Sheet**, click the + next to **Medications** to add an item.

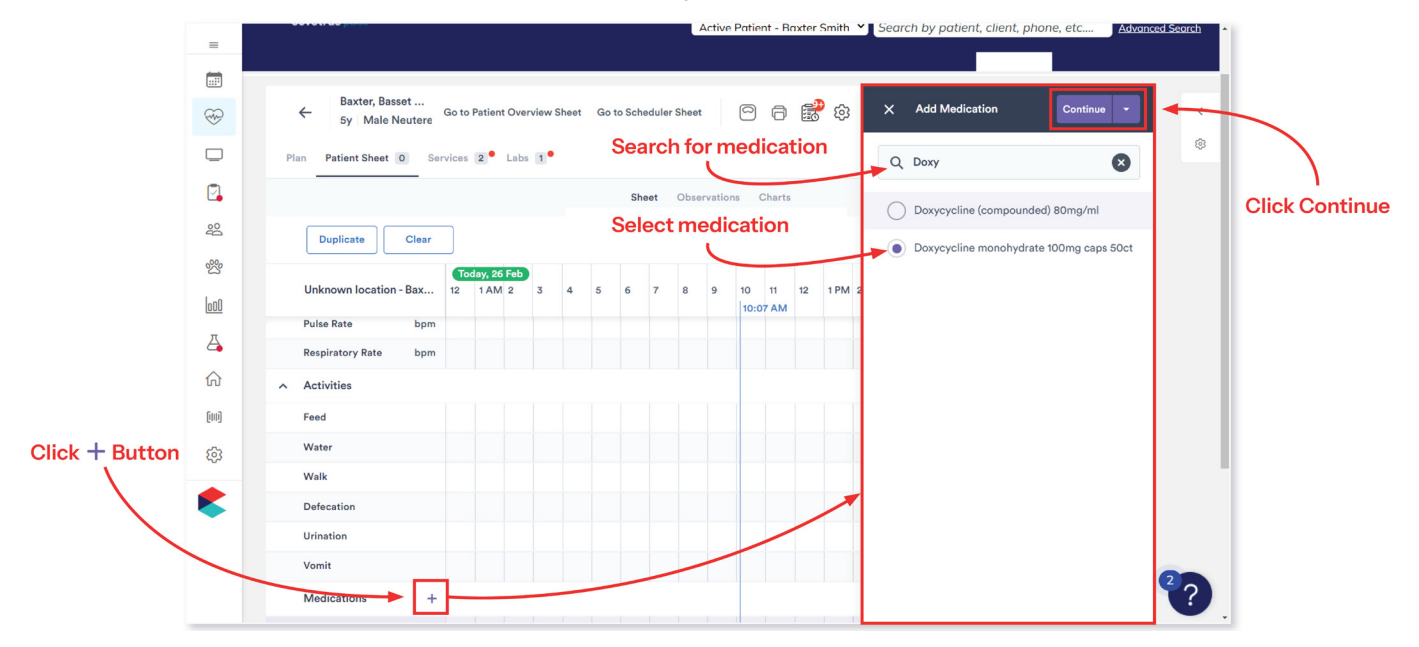

- Click on the Administration details section to calculate and set dosage.
- Click Set up schedule to schedule the medication.
- Click Add instructions to add special instructions for administration.
- Click Save to add the medication to the Patient Sheet.

|                        | X A                          | dd Medication                    |                                      | Save | -                |
|------------------------|------------------------------|----------------------------------|--------------------------------------|------|------------------|
| Calculate & set dosage | Medicatio<br>Doxycycl        | on<br>ine (compounde             | ed) 80mg/ml                          | >    | Click Save       |
|                        | Administr                    | ration details<br>weighs 22.68kg |                                      | >    |                  |
| Set up schedule        | Route<br>Other<br>Total dose |                                  | Dose rate<br>O mg/kg<br>Total amount |      |                  |
|                        | Schedule<br>Set up sc        | hedule                           | o unit(a)                            |      | Add instructions |
|                        | Instructio<br>Add instr      | ns<br>uctions                    |                                      | >    |                  |
|                        |                              |                                  |                                      |      |                  |